| REVISION | CHANGE              | APPROVED | DATE      |                                                                         |                                                                                           |
|----------|---------------------|----------|-----------|-------------------------------------------------------------------------|-------------------------------------------------------------------------------------------|
| 0        | Provisional Release | MJE      | 10Mar2025 | Airma                                                                   | ster 🔪 🚽                                                                                  |
|          |                     |          |           |                                                                         |                                                                                           |
|          |                     |          |           | Airmaster Propellers Ltd<br>20 Haszard Rd, Massey,<br>Auckland 0614, NZ | Phone: (+64) 9 833 1794<br>E-mail: <u>support@propellor.com</u><br>Web: www.propellor.com |
|          |                     |          |           |                                                                         |                                                                                           |
|          |                     |          |           | naokana oo n, nz                                                        |                                                                                           |

# SI-0034

## **Install FTDI USB Driver**

| Instruction |
|-------------|
|             |

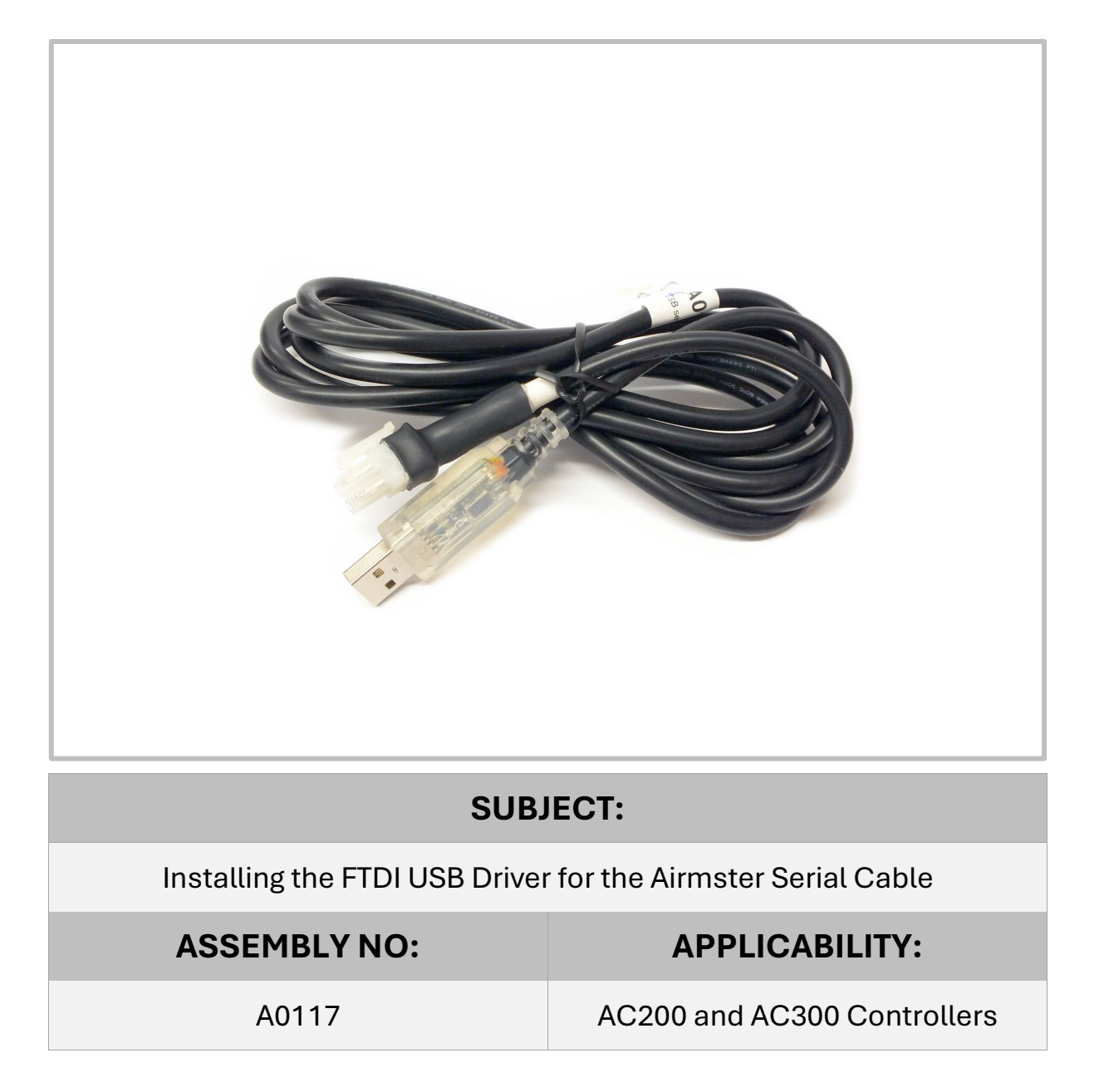

## 1. TOPIC

## 1.1 Introduction

This instruction covers the installation of the FTDI USB driver

Airmaster controllers use a USB to RS232 conversion cable when communicating between the controller and a Windows PC. This cable uses a driver chip made by FTDI and requires a software driver.

Normally the windows environment (10/11) will automatically detect the cable when it is plugged in to the pc, and download the appropriate driver. However if this does not happen automatically, then the driver can be installed manually.

## 2. MATERIAL REQUIREMENTS

2.1 Parts

| ITEM | QTY | PART NO. | DESCRIPTION  | IMAGE |
|------|-----|----------|--------------|-------|
| 1.   | 1   | A0117    | Serial Cable |       |

## 2.2 Tooling

| ITEM | QTY | DESCRIPTION                 | IMAGE |
|------|-----|-----------------------------|-------|
| 1.   | 1   | PC running Windows 10 or 11 |       |

## 2.3 Admonishments

## 🕒 WARNING

Use this admonishment for information that if not followed may lead to injury/death, or severe damage to the propeller.

## 🛕 Caution

Use this admonishment for information that if not followed may compromise the safety of the operator or lead to improper function/or damage to the propeller.

## Note

Use this admonishment to provide technical advice, method technique, or other additional information that will further the operator's understanding of how to accomplish the task.

## Attention

Use this admonishment to highlight "Material information" or technical information pertaining to a particular step e.g. consumables, setup of tooling, torque values etc.

## 3. PROCEDURE

## 3.1 Preparation

PROCEDURE

## **Step 1** Preparation

- Ensure the windows environment is up to date
- Make sure the PC is connected to the internet
- (i) Note You do not have to have the AC200 or 300 controller connected at this point

#### 3.2 Automatic Install

## PROCEDURE

#### Step 1 Plug In Cable to USB port

- Wait for Windows to identify driver
- Note Green and Red Led should briefly
  flash when usb first plugged in

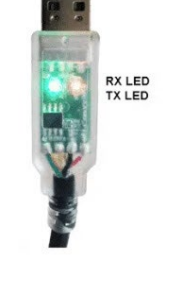

More 🔻

#### **Step 2** Confirm Connection

 Hit windows key and search windows for Device Manager

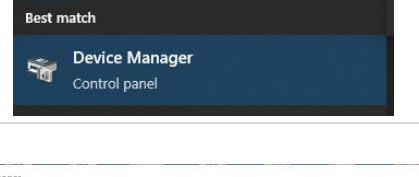

Apps

## Step 3 Check port number

- Open the Ports Icon to show USB connections
- (i) Note If the USB port properties show the driver manufacturer as FTDI, the driver is correctly installed

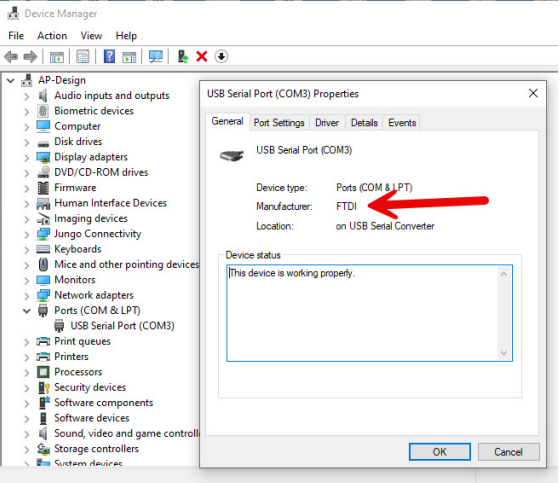

## 3.3 Manual Install

If the automatic installation does not work, try installing the driver manually.

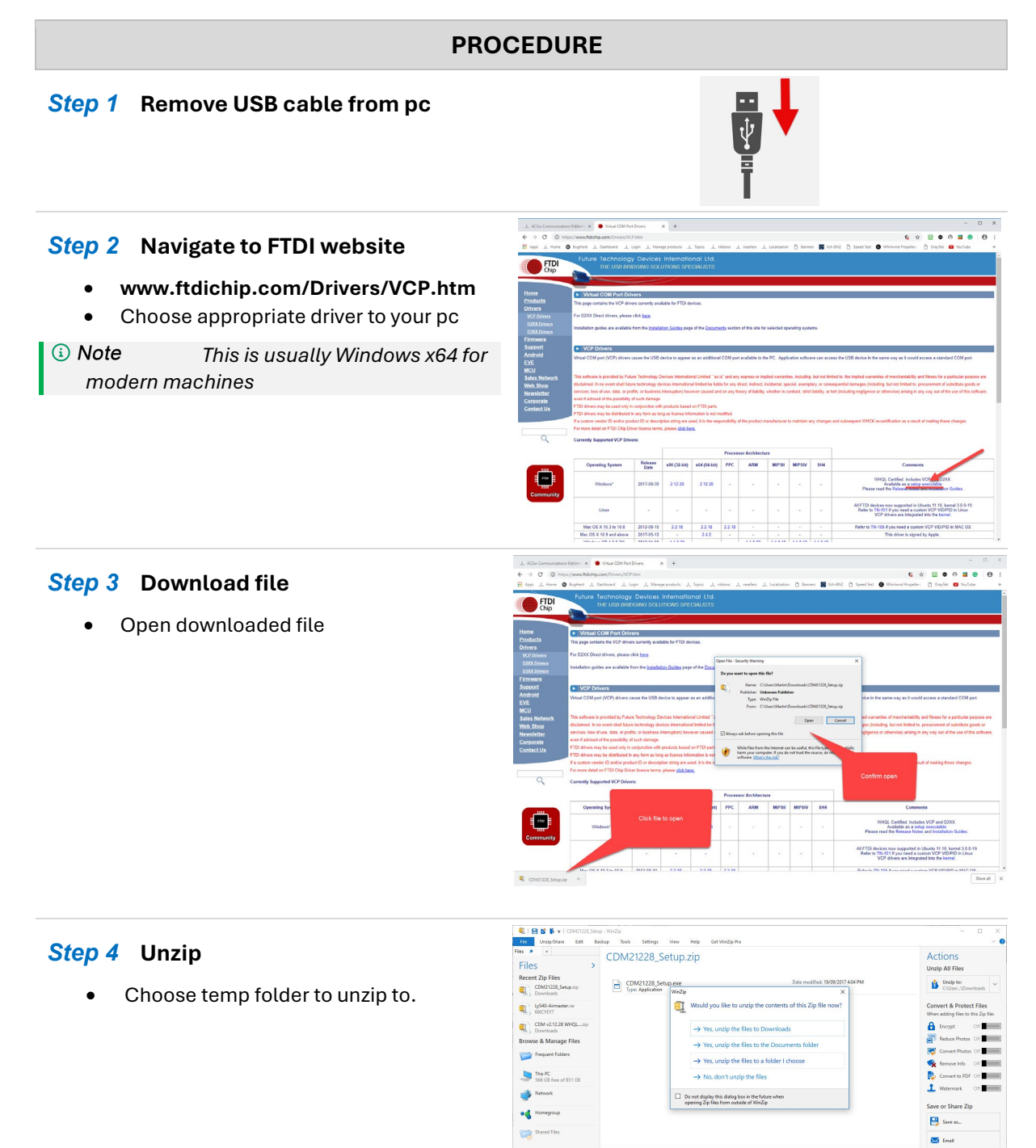

1 item(s)

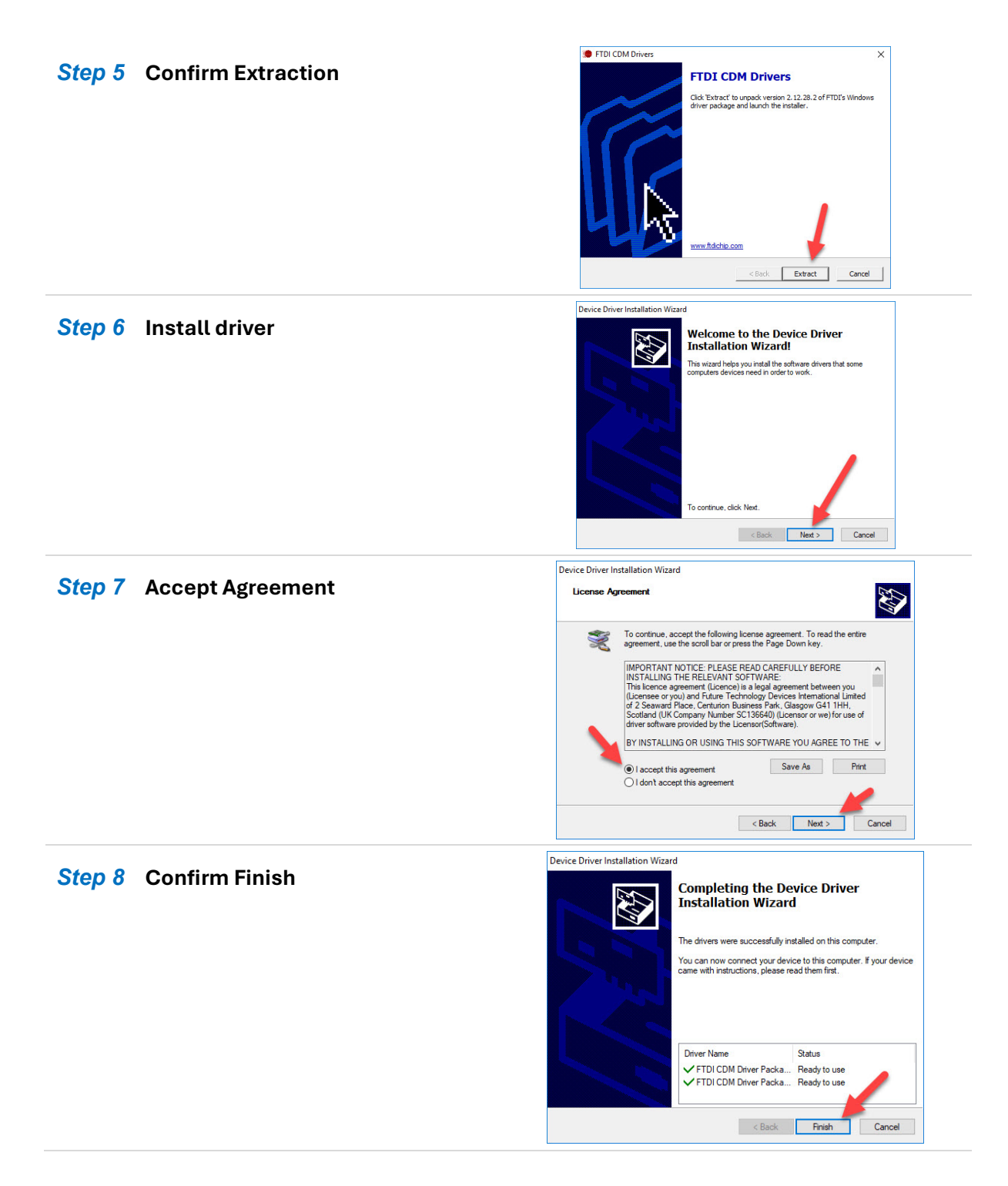

## 3.4 Subsequent Action

Perform the following tasks once this procedure is complete:

- Plug USB cable into pc
- Confirm port number 3.2 step 3
- Connect AC controller with power to confirm connection